## How to Enter Players into the Game Record

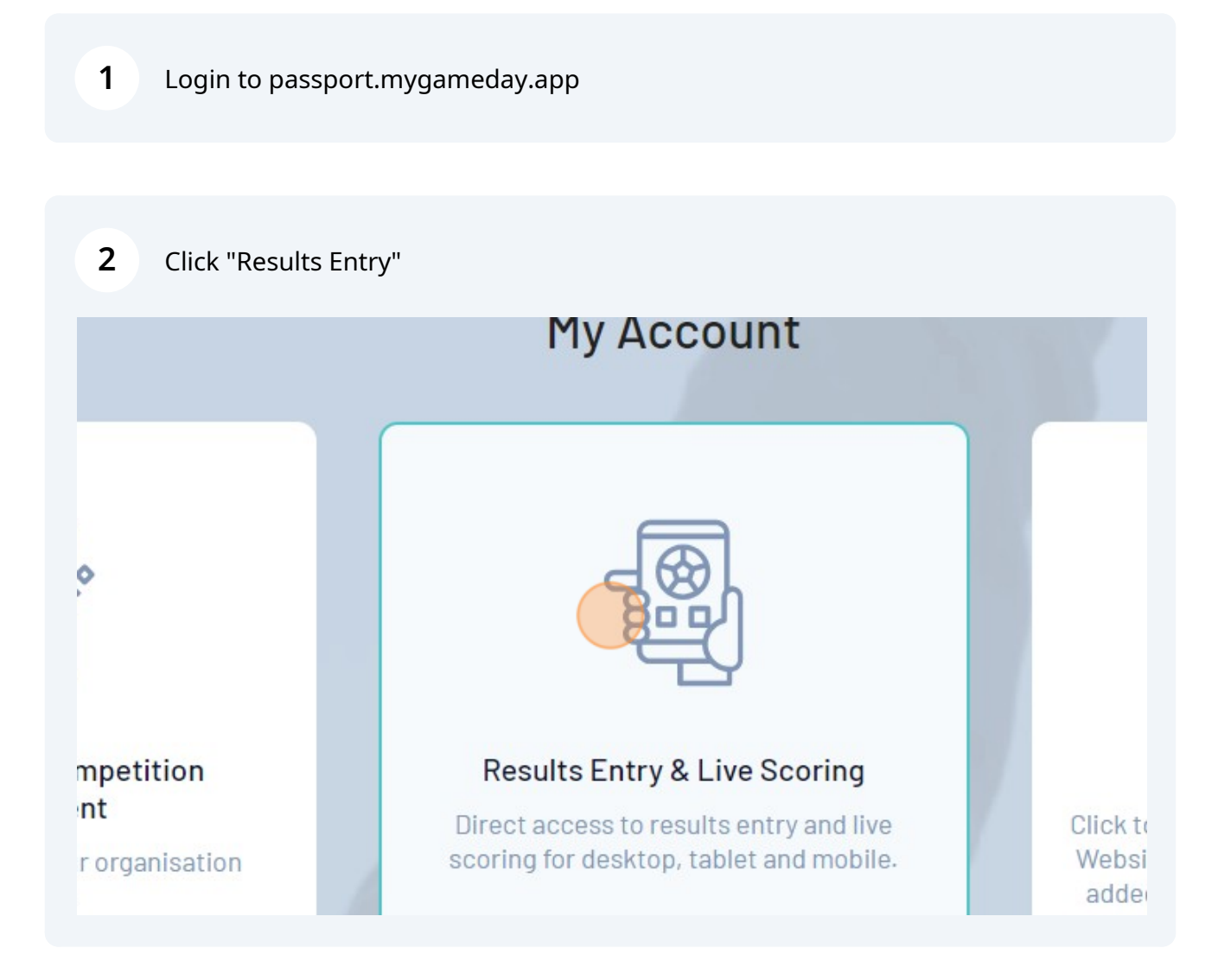

## Adding Players to the Lineup

(i)

Tip! This can be done before the game (e.g. adding the whole team roster)

## Click your Team Name

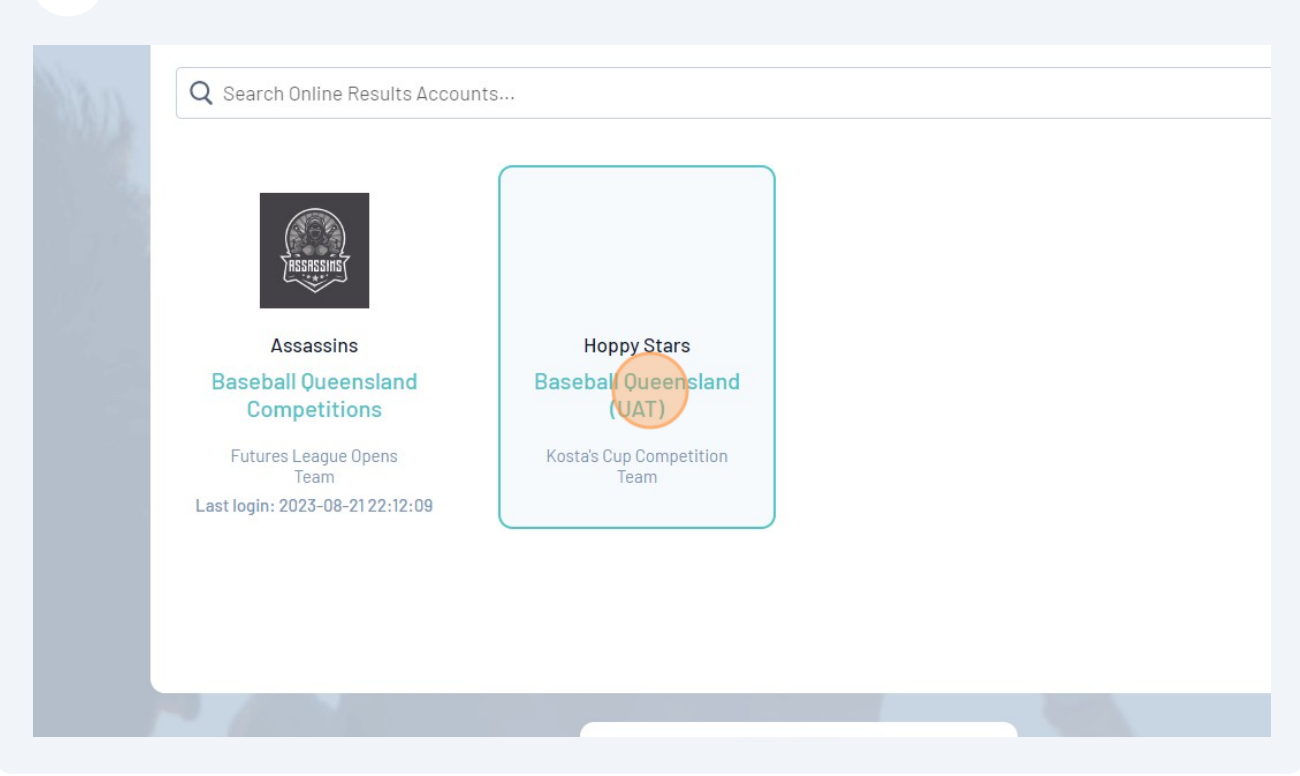

| 4 Click "Pre Game" next to this Round/Game |                                     |                           |          |         |                   |  |  |  |
|--------------------------------------------|-------------------------------------|---------------------------|----------|---------|-------------------|--|--|--|
|                                            |                                     |                           |          |         | Filter Matches †† |  |  |  |
|                                            |                                     |                           |          |         |                   |  |  |  |
|                                            |                                     |                           |          |         |                   |  |  |  |
|                                            |                                     |                           |          |         |                   |  |  |  |
| 0                                          | A Match Data Time                   | . Verus                   |          |         |                   |  |  |  |
| Competition                                | <ul> <li>Match Date Time</li> </ul> | <ul> <li>venue</li> </ul> |          |         |                   |  |  |  |
| Kosta's Cup Competition                    | 19/08/2023 10:00                    | Redcliffe                 | Pre Game | At Game | Post Game         |  |  |  |
| Kosta's Cup Competition                    | 19/08/2023 10:00                    | Redlands                  | Pre Game | At Game | Post Game         |  |  |  |
| Kosta's Cup Competition                    | 26/08/2023 10:00                    | Redcliffe                 | Pre Game | At Game | Post Game         |  |  |  |
| Kosta's Cup Competition                    | 02/09/2023 00:00                    | Coomera                   | Pre Game | At Game | Post Game         |  |  |  |
|                                            |                                     |                           |          |         |                   |  |  |  |

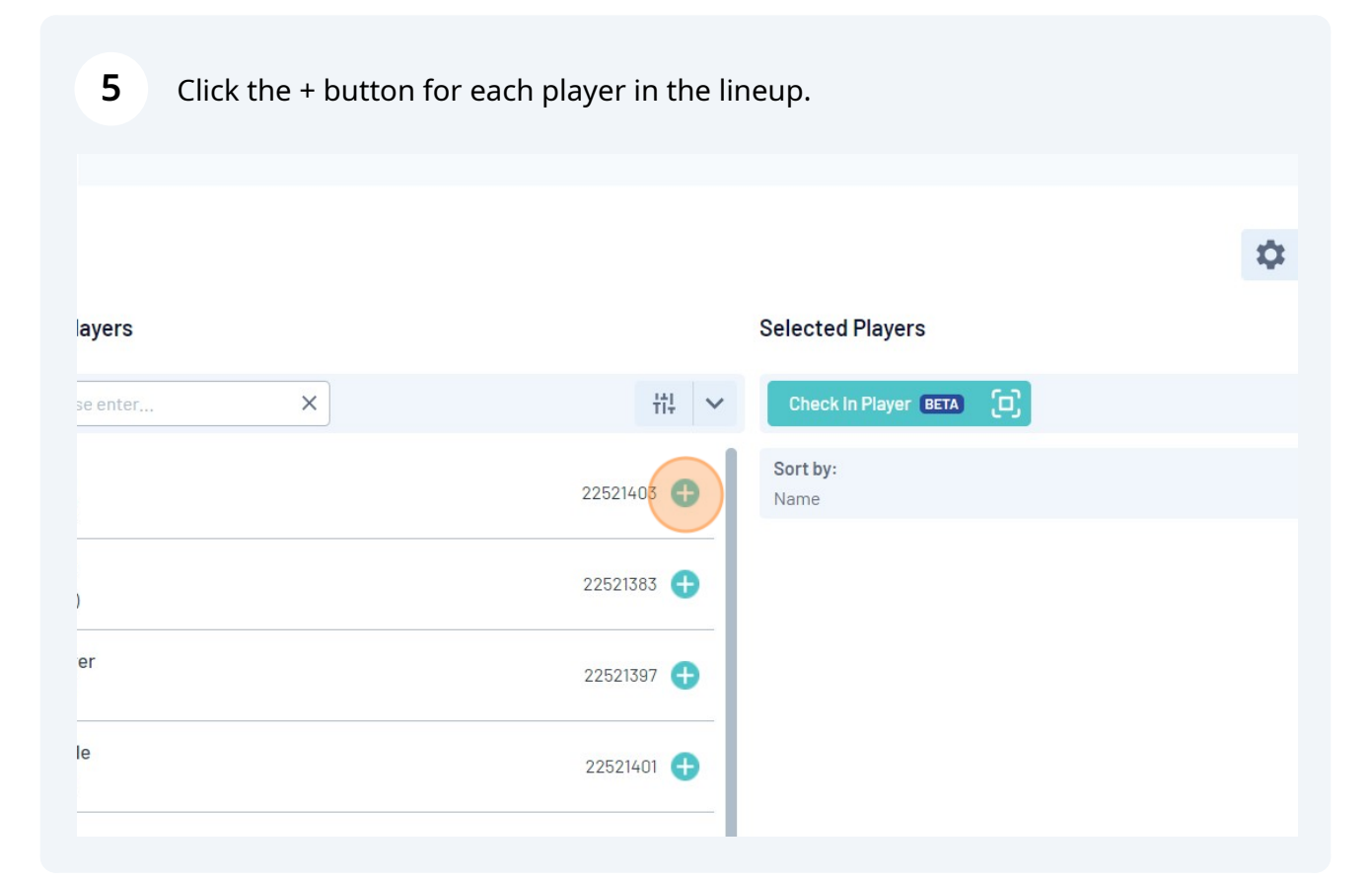

| 6        | Click + to add players |            |                      |      |
|----------|------------------------|------------|----------------------|------|
|          |                        |            |                      | \$   |
| ayers    |                        |            | Selected Players     |      |
| se enter | ×                      | tit 🗸      | Check In Player BETA |      |
| )        |                        | 22521383   | Sort by:<br>Name     |      |
| er       |                        | 22521397 🕂 | Dory, John           |      |
| le       |                        | 22521401 🕂 | Check In             | <br> |
|          |                        | 22521393 🕂 |                      |      |

7 Keep clicking + to add all the players. \$ Selected Players layers Check in Player BETA × ₩ ~ ase enter... Sort by: yer 22521397 🕂 Name Dory, John m 22521399 🕀 No. ) Check In nple 22521392 🕀 ) Hoppy, Test No. Check In

Jane, Sample

No.

8 Click "Save Team Selection" 0 League Officials 0 Players 0 Officials 0 Players 0 Officials Hoppy Stars **Greensy Giants** Save Team Selection **e** ~  $\dot{\mathbf{x}}$   $\sim$ Selected Players Check In Player BETA 1 Sort by: Name No. Dory, John No